APP ACCEPTOR BANUAL DE USO BÁSICO DE LA APLICACIÓN 1/2

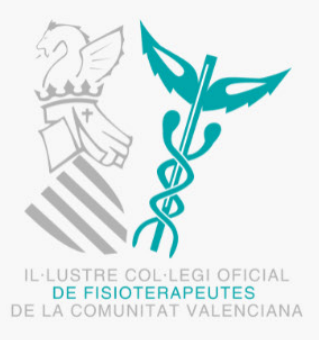

COLEGIO DE FISIOTERAPEUTAS DE LA COMUNIDAD VALENCIANA

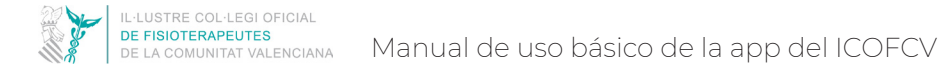

## CÓMO FUNCIONA LA APP - PASOS A SEGUIR

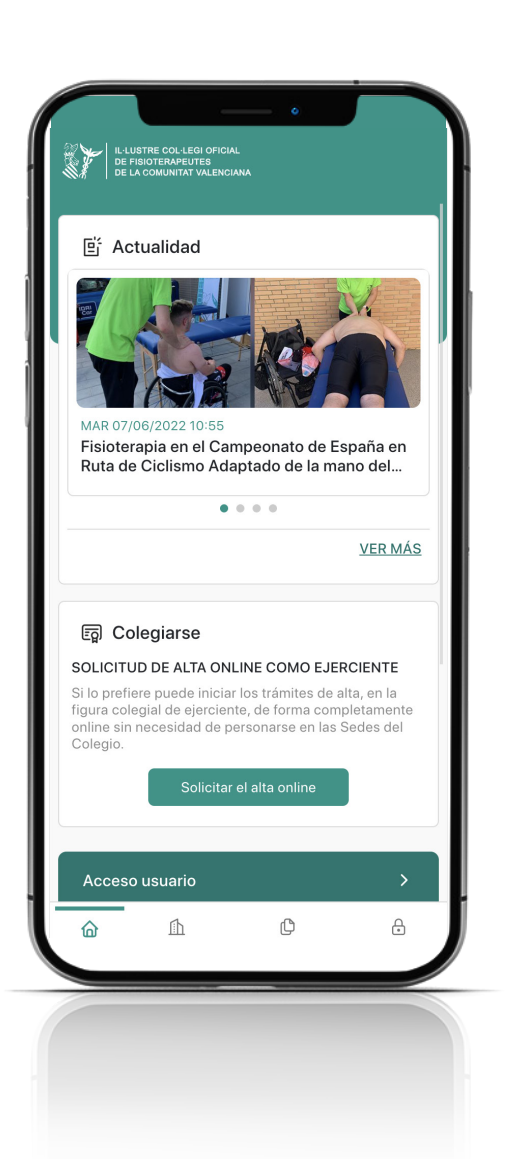

La nueva app del Colegio de Fisoterapeutas de la Comunidad Valenciana cuenta con diversas secciones y apartados, algunos de los cuales son exclusivos para colegiados del ICOFCV. Para poder acceder a todos ellos, debes seguir estos sencillos pasos:

1. Busca la app "ICOFCV" en Apple Store o en Google Play en función del sistema de tu móvil y descárgatela.

2. Abre la app ICOFCV en tu móvil y en la pantalla de Inicio busca "Acceso Usuario" para solicitar al Colegio tus contraseñas de acceso (en la página 4 de esta guía econtrarás cómo hacerlo).

3. Una vez recibas las contraseñas de acceso en tu correo electrónico, entra de nuevo a la app ICOFCV, pincha en "Acceso Usuario" y después en "Iniciar sesión" y loguéate (en la página 5 de esta guía econtrarás cómo hacerlo).

#### ¡Ya puedes disfrutar de toda la información, documentos y servicios colegiales desde tu móvil!

NOTA: Si tienes algún problema con la aplicación, por favor comunícanoslo a través del formulario de "Contacto" de la app. Lo encontrarás al final de la Sección "Colegio" de la app.

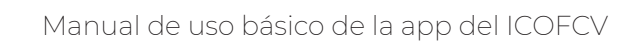

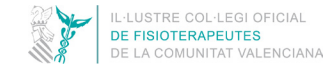

## CÓMO DESCARGARSE LA APP

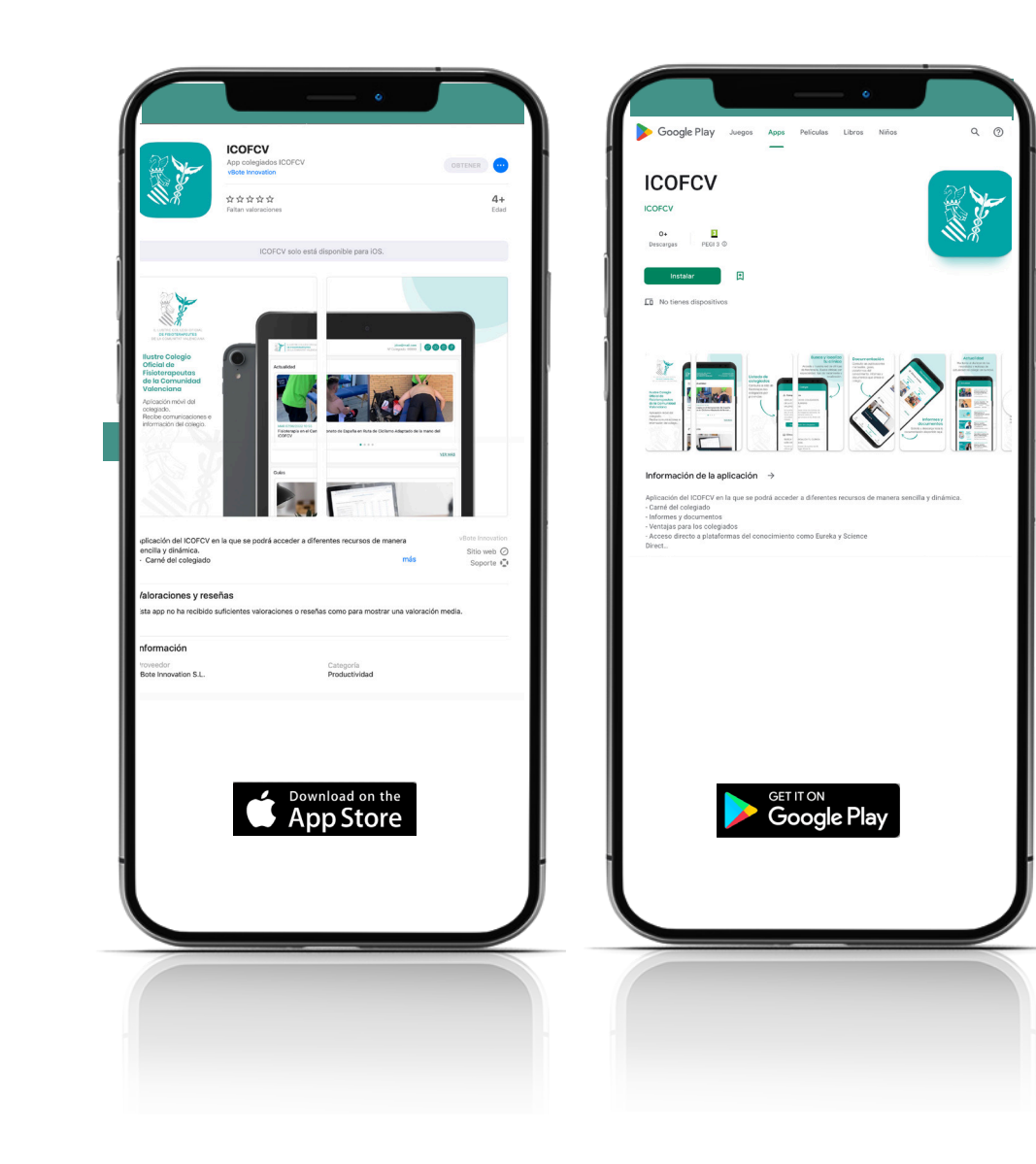

Para descargar la aplicación en tu móvil basta con entrar desde tu dispositivo móvil en Google Play o Apple Store, buscar *app* ICOFCV e instalarla.

También puedes acceder a ella a través de estos códigos QR:

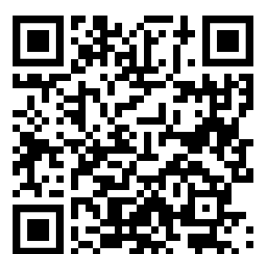

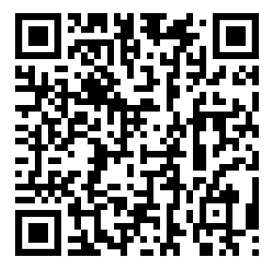

Descargar IOS Descargar Android

#### TAMBIÉN DESDE TU ORDENADOR

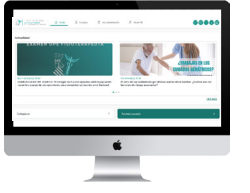

También podrás acceder a la app del ICOFCV desde tu ordenador. Este es el enlace: <u>https://app.colfisiocv.com</u>.

## CÓMO SOLICITAR ACCESO

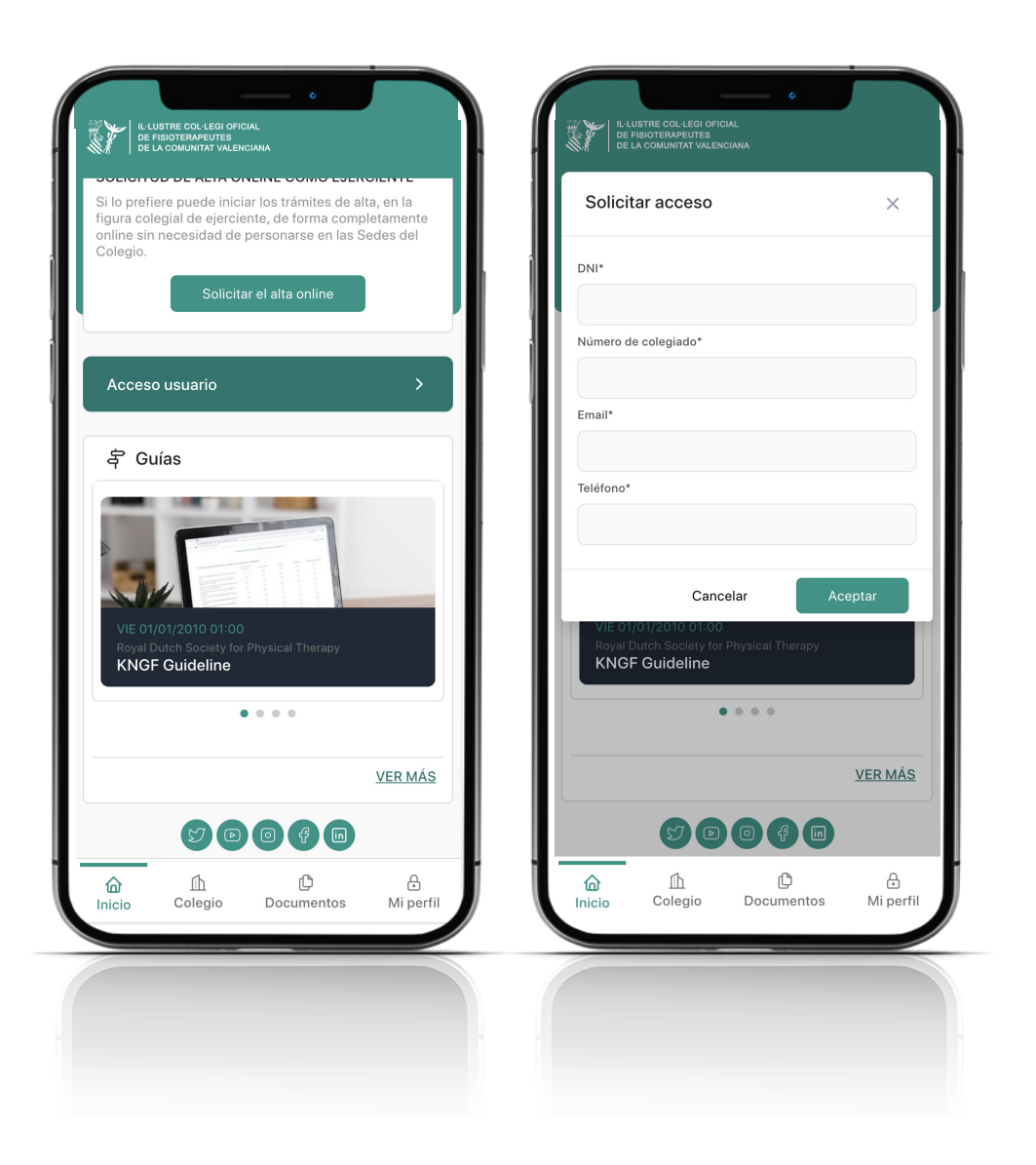

Puedes solicitar el acceso desde el enlace habilitado en Inicio, "Acceso usuario".

Se abrirá una pestaña nueva con varios campos que debes rellenar poniendo los mismos datos que tienes en tu registro en el ICOFCV y aceptar.

Tras ello, recibirás un email en tu correo electrónico con tus datos de acceso, que serán tu email y una contraseña temporal que deberás cambiar la primera vez que accedas a la *app* y te loguees.

NOTA: En el caso de no recordar el número de colegiado, puedes consultarlo en el listado de colegiados de la web (<u>https://www.colfisiocv.com/</u> <u>Colegiados</u>) o en el listado de colegiados de la propia aplicación. Y si no recuerdas el email o el teléfono que consta en tu registro en el Colegio, puedes consultarlos en tu perfil de la zona privada de la web (<u>https://www.colfisiocv.com/</u> <u>zonacolegiad</u>o ) a la que debes acceder con tu contraseña (si la has olvidado, puedes solicitar una nueva haciendo clic en "Login" (menú de la web colegial), donde te da esta opción.

Manual de uso básico de la app del ICOFCV

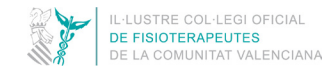

## CÓMO LOGUEARSE

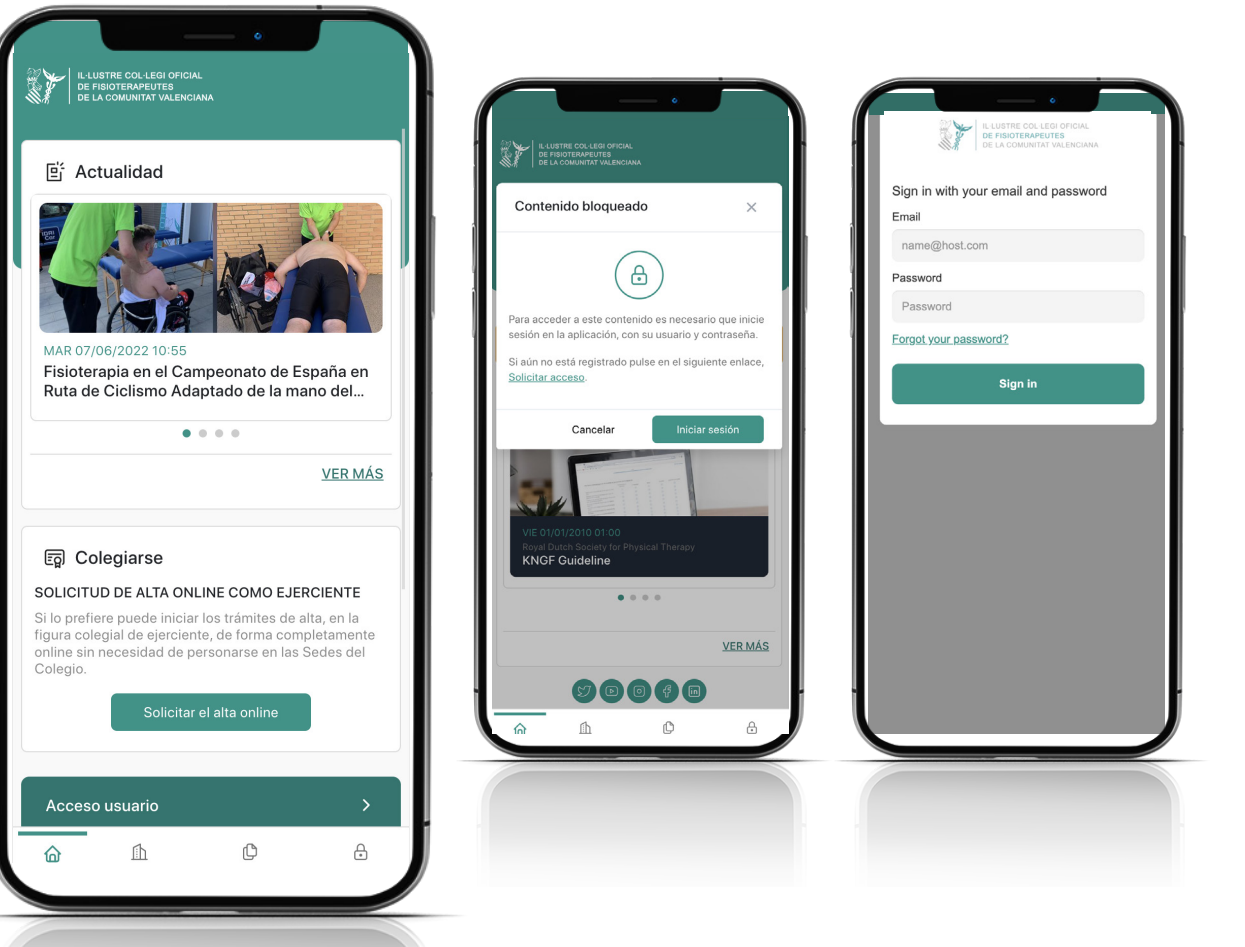

Una vez hayas recibido el correo con el email y contraseña de acceso ya puedes loguearte, lo cual, te permitirá acceder a todos los espacios y documentos de la *app*.

Puedes hacerlo desde la página de Inicio de la app, en el link "Acceso usuario". Al pinchar sobre él, se abrirá una nueva pestaña en la que deberás clicar sobre "Iniciar sesión" y a continuación, en la nueva pestaña, introducir tu email y contraseña y aceptar. La primera vez que accedas, por seguridad, te pedirá obligatoriamente que cambies la contraseña que te enviamos y pongas la que desees. Para que funcione, la nueva contraseña debe incluir al menos 8 caracteres y entre ellos una mayúscula, una minúscula, un número y tener algún carácter especial como !%&(#\* (puede servirte de ejemplo la contraseña temporal).

Una vez logueado podrás mantener tu sesión abierta y no tendrás que volver a poner tus claves de acceso (salvo que voluntariamente la cierres).

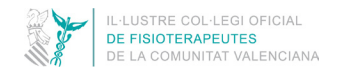

ſħ

Colegio

ſĊ

Documentos

Ð

Mi perfil

### **SECCIONES DE LA APP**

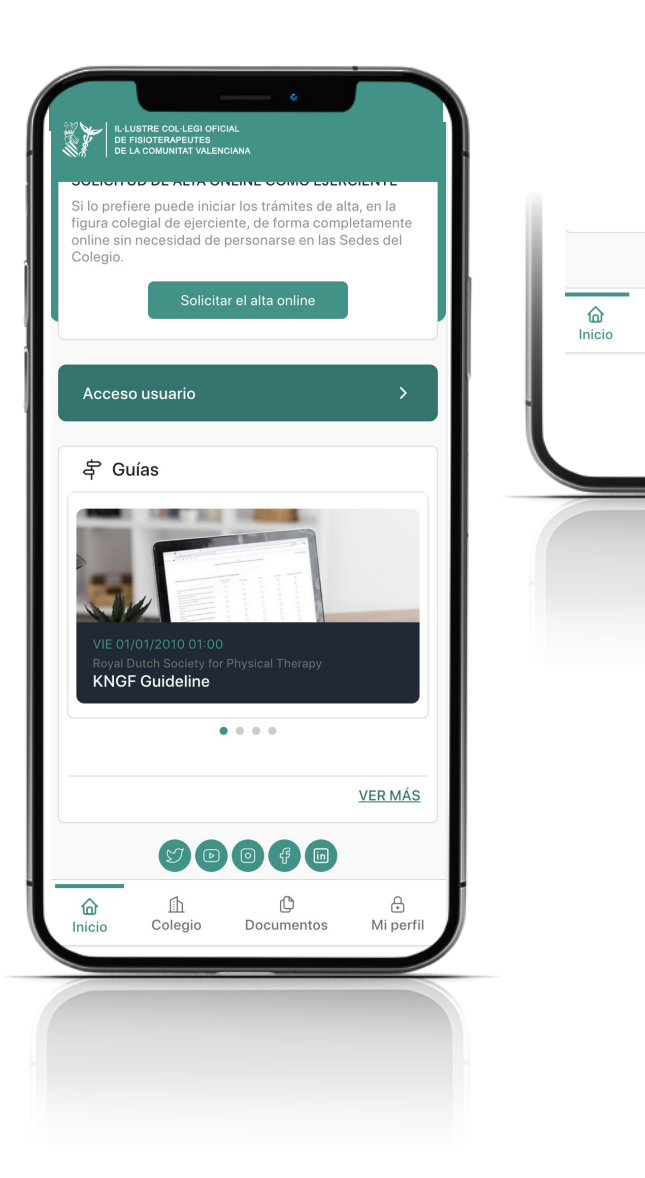

#### INICIO COLEGIO DOCUMENTOS MI PERFIL

Nada más acceder a la *app* la primera interfaz es la de Inicio. Puedes ir a las otras secciones, haciendo clic en los respectivos iconos que encontrarás en la zona inferior (Inicio, Colegio, Documentos, Mi perfil).

La sección "Mi perfil" y algunos de los apartados de las otras tres secciones son de acceso exclusivo para colegiados del ICOFCV, es decir, requieren estar logueado. Para obtener las claves, previamente hay que solicitar acceso (pasos explicados en la página 4 y 5 de esta guía).

#### RRSS

En la zona inferior de la aplicación, al final de cada sección, tienes el link directo a las páginas oficiales del ICOFCV en redes sociales. El Colegio cuenta con diversos perfiles con el objetivo de mantener una comunicación directa y bidireccional con sus colegiados y con la sociedad. Puedes seguirnos en LinkedIn, Instagram, Facebook, Twitter y YouTube.

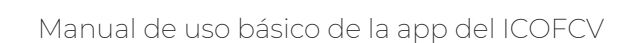

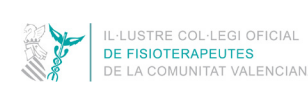

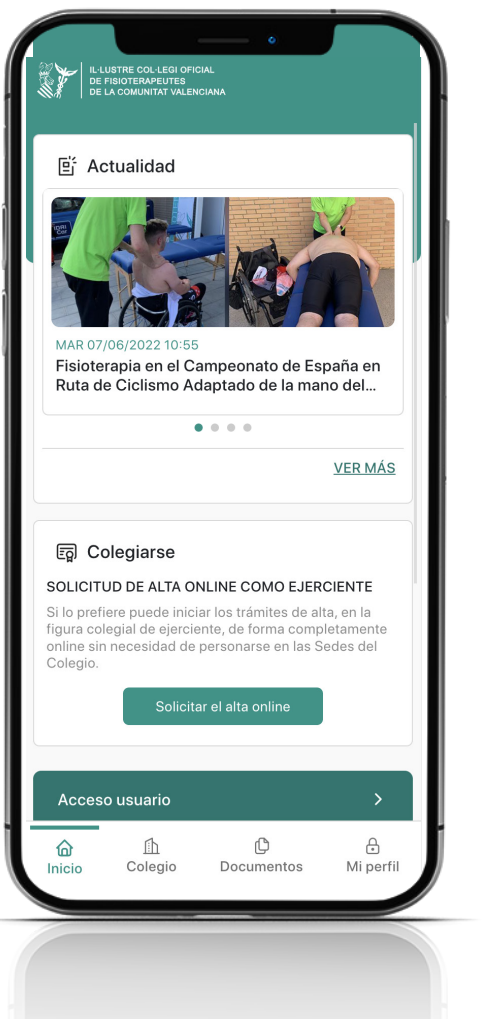

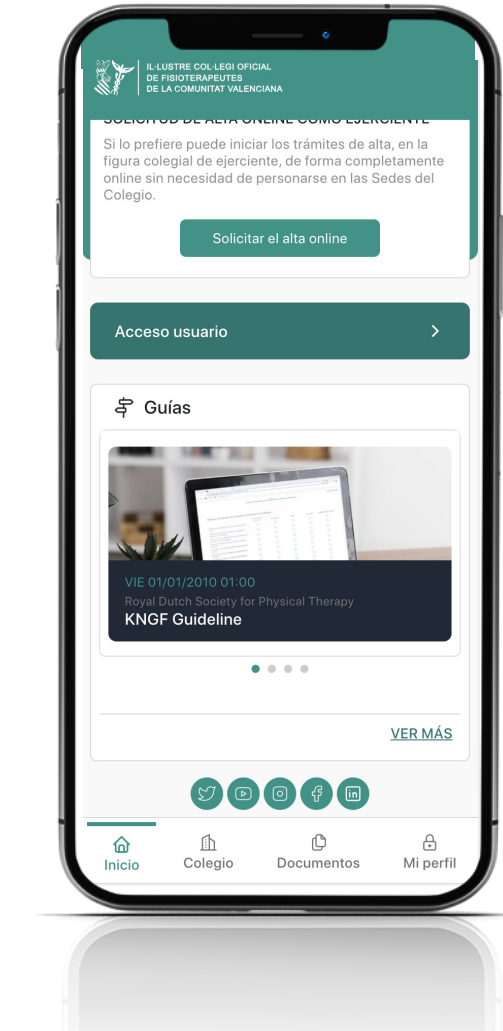

La Sección "Inicio" cuenta con 4 apartados:

ACTUALIDAD COLEGIARSE ACCESO USUARIO GUÍAS

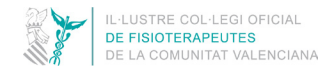

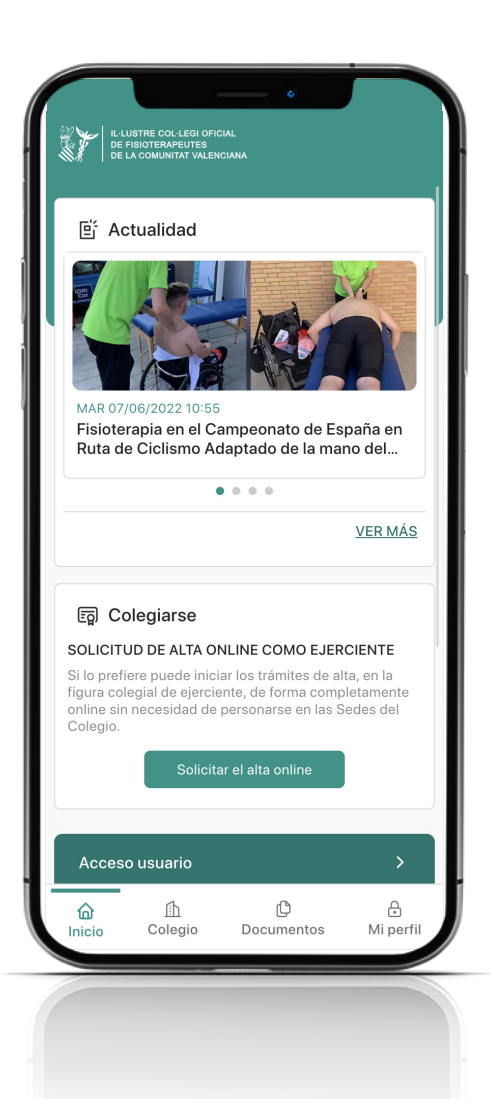

#### ACTUALIDAD

En este apartado -abierto al público- encontrarás destacadas las noticias más recientes publicadas por el ICOFCV.

Y en "VER MÁS" podrás dar un vistazo a toda la actualidad y leer aquellas informaciones que puedan resultar de tu interés.

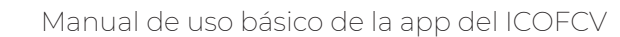

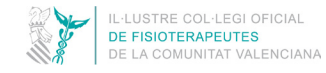

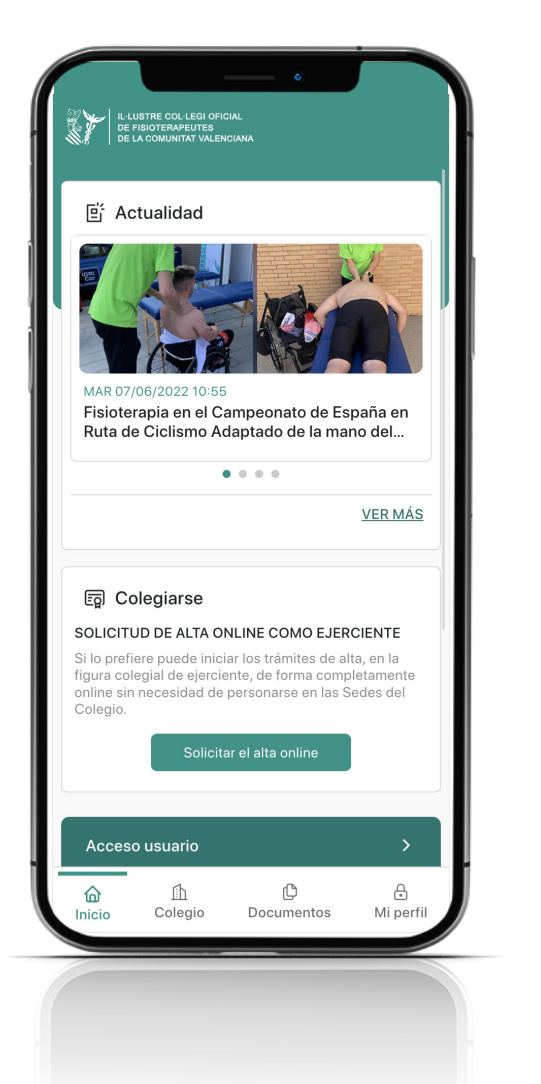

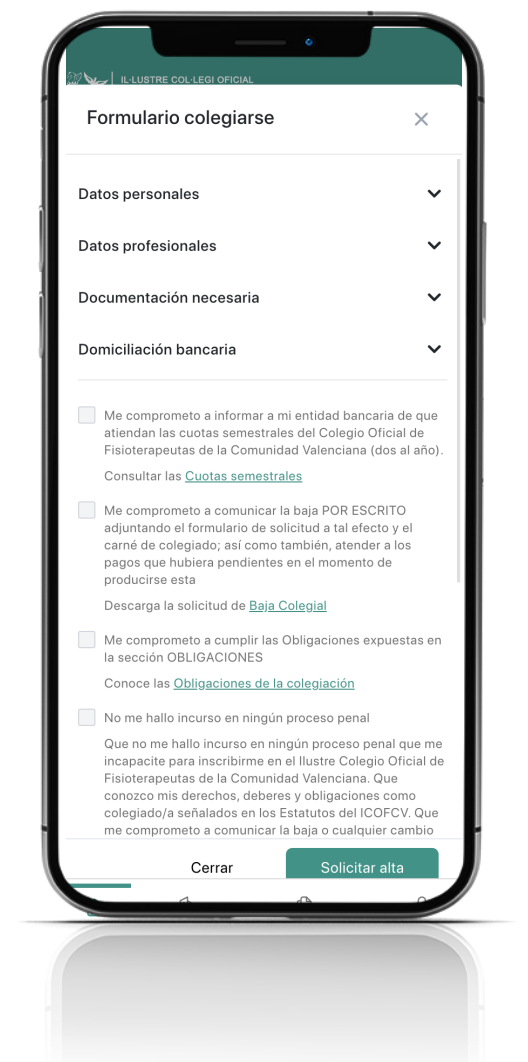

#### COLEGIARSE

Si aún no estás colegiado, desde este espacio puedes realizar los trámites de alta como colegiado ejerciente de forma completamente online, sin necesidad de desplazarte a las sedes colegiales.

Para acceder al formulario, debes clicar en "Solicitar el alta online" y cumplimentar los datos personales y profesionales, así como adjuntar la documentación exigida para colegiarse: título oficial de Diplomatura o Grado, Fotografía, Fotocopia DNI, justificante cuota inscripción y los datos de domiciliación bancaria para el pago de las cuotas colegiales (en cada apartado se especifican los tipos de archivos que puedes usar).

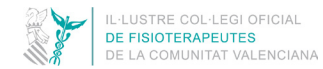

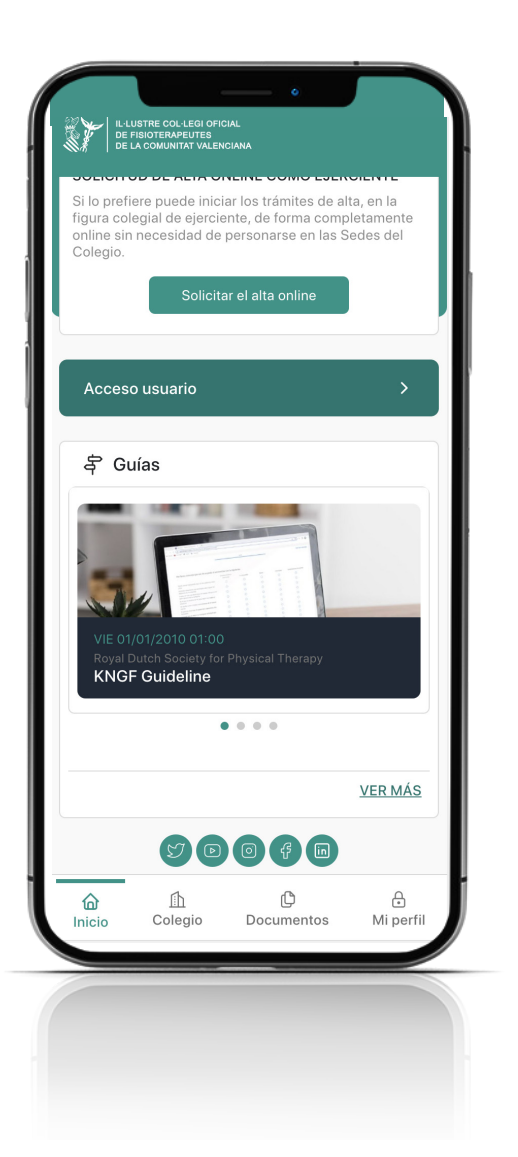

#### ACCESO USUARIO

Este apartado es solo para colegiados del ICOFCV. Es el primer paso a dar, tal y como hemos recomendado al inicio de esta guía, ya que sirve para que desde el Colegio te facilitemos por email la contraseña de acceso que te permitirá visualizar todas las áreas y documentos de la app.

#### GUÍAS

Este apartado está abierto para todos los públicos. Aquí encontrarás guías técnicas de temas de interés aplicables a tu práctica clínica que desde el Colegio iremos enriqueciendo día tras días con nuevos documentos.

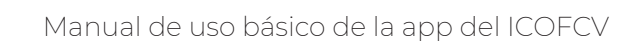

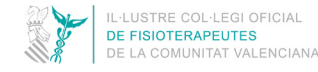

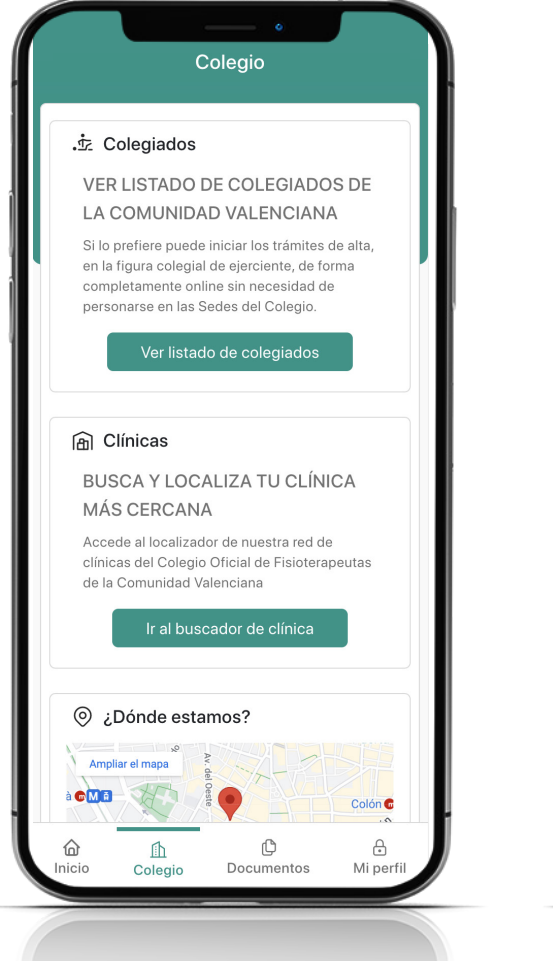

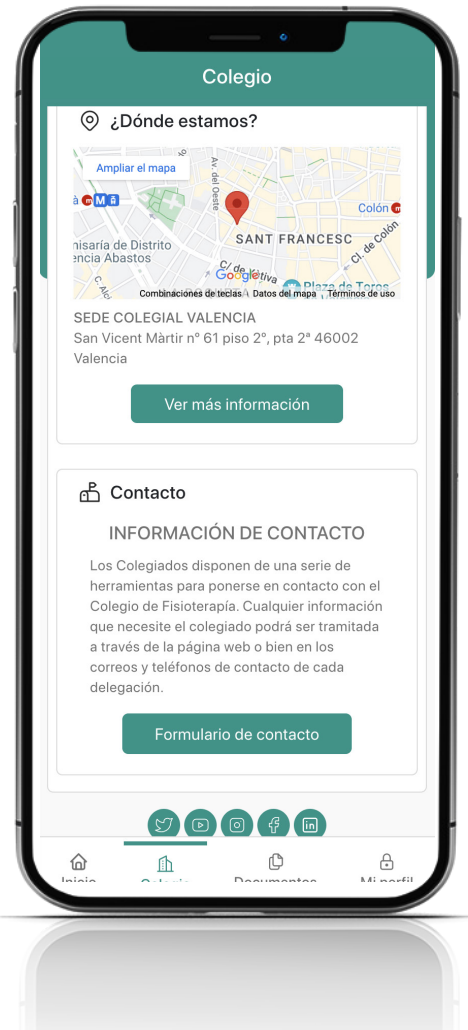

La Sección "Colegio" cuenta con 4 apartados:

LISTADO DE COLEGIADOS LOCALIZADOR DE CLÍNICAS ¿DÓNDE ESTAMOS? CONTACTO

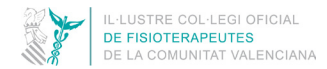

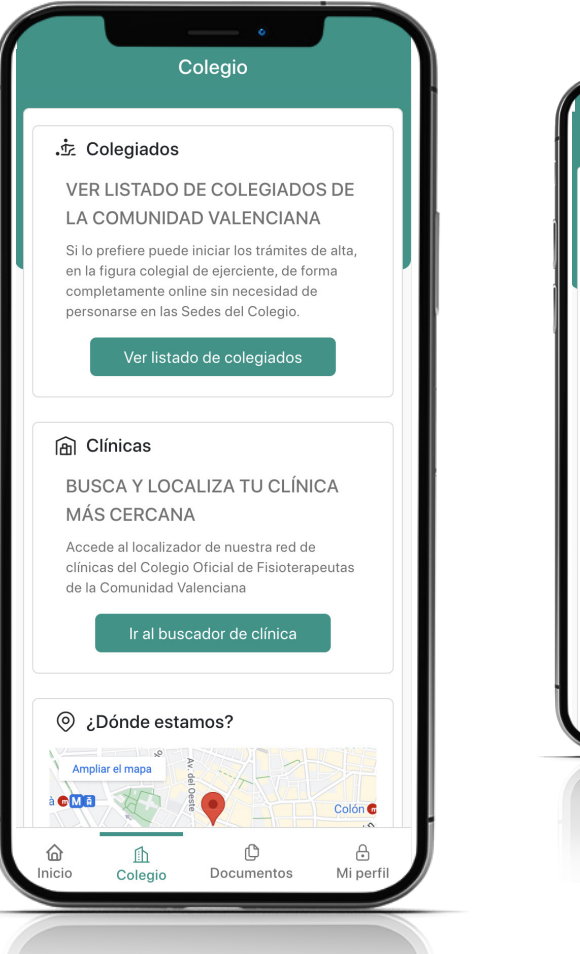

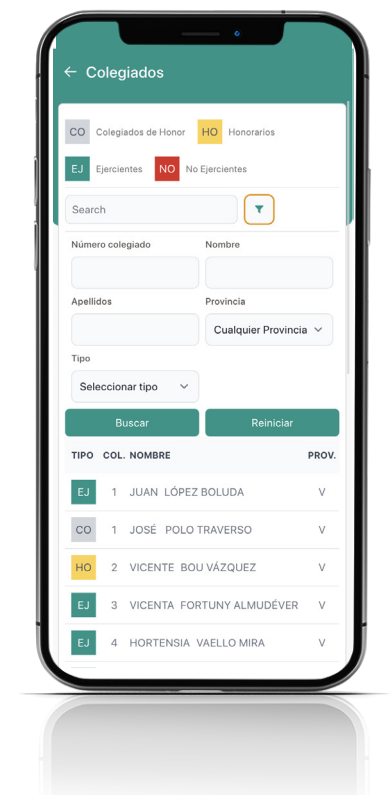

#### LISTADO DE COLEGIADOS

Desde este apartado -abierto al público generalse puede consultar el listado de fisioterapeutas colegiados en la Comunidad Valenciana. La aplicación permite filtrar por nombre, apellido, número de colegiado, provincia o tipo de figura colegial.

Es una sección dirigida principalmente al ciudadano, que podrá comprobar si el profesional al que acude está colegiado y, por lo tanto, cuenta con la formación necesaria para asegurarse de que está en manos de un profesional sanitario.

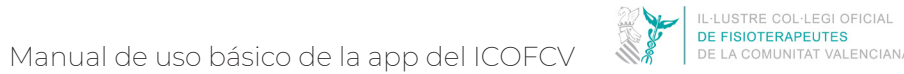

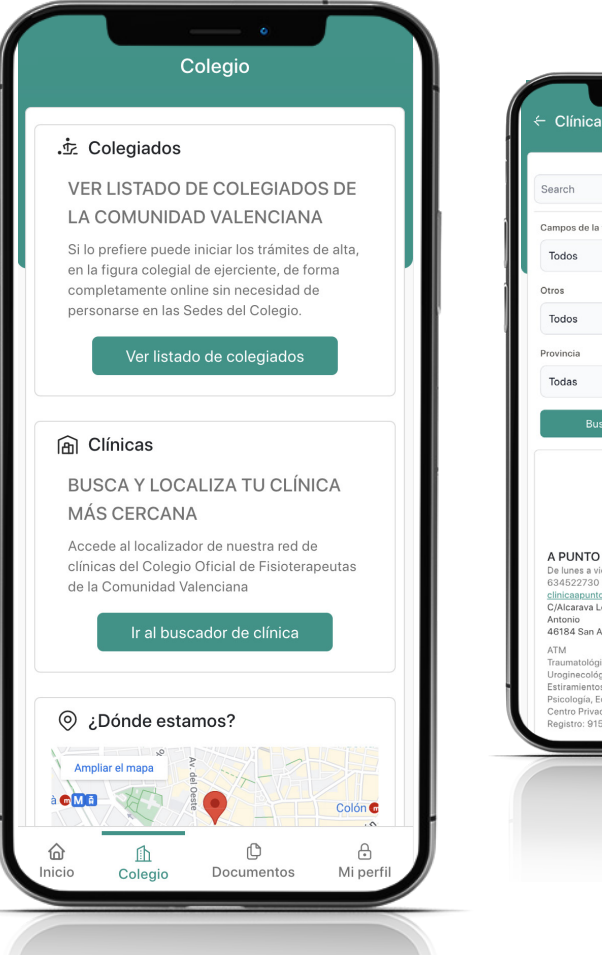

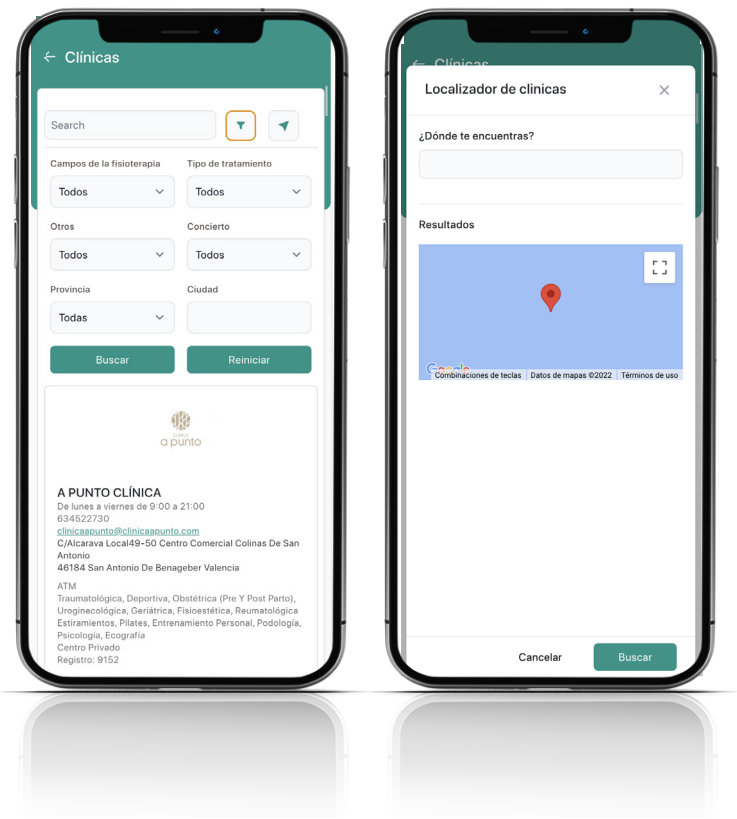

#### LOCALIZADOR DE CLÍNICAS

En este apartado -abierto y dirigido a todos los ciudadanos- se puede acceder al localizador de la red de clínicas registradas en el Colegio Oficial de Fisioterapeutas de la Comunidad Valenciana.

Haciendo clic en el icono que simula un 'embudo/filtro' permite buscar por los campos de fisioterapia en los que son expertos, por los tipos de tratamientos, por si tienen concierto con otras entidades, por provincia o por localidad. Tras marcar los criterios deseados, hay que hacer clic en "Buscar". Para realizar una nueva búsqueda o cambiar los criterios, hay que marcar "Reiniciar".

Asimismo, se puede localizar una clínica en el mapa poniendo el lugar en el que se encuentra la persona que busca.

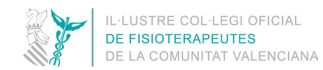

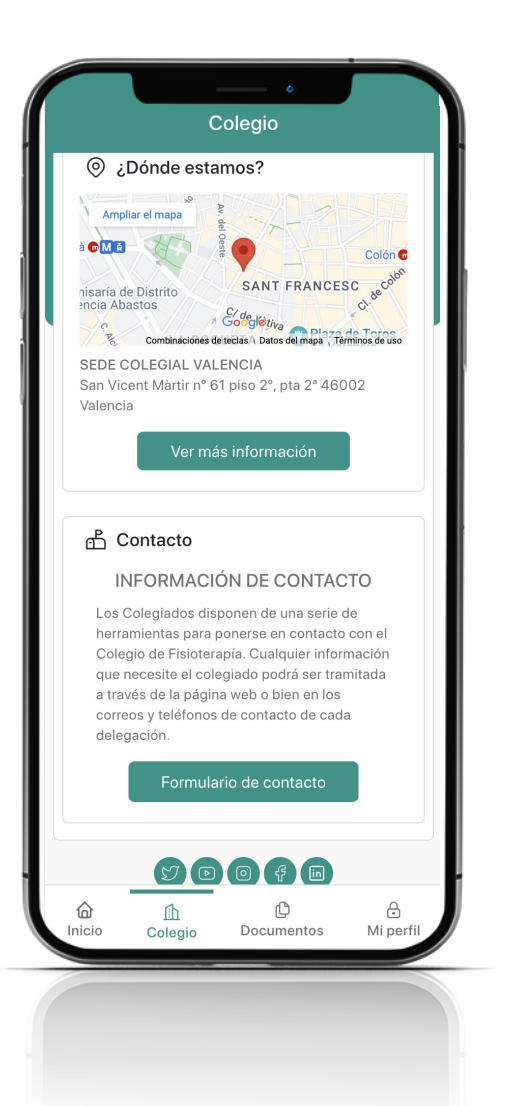

#### DÓNDE ESTAMOS

Espacio abierto para todos los públicos. El ICOFCV tiene su sede central en Valencia, en la calle San Vicente Mártir, nº 61, pta 2. No obstante, como colegio autónomico también tiene una delegación en Alicante y otra en Castellón. Si pinchas en "más información" podrás acceder a todos los datos de ubicación y de contacto así como a los horarios de atenció al público de las tres delegaciones.

#### CONTACTO

El Colegio de Fisioterapeutas dispone de varia vías y herramientas para que tanto el colegiado como cualquier ciudadano pueda ponerse en contacto con el ICOFCV. Ahora también podréis hacerlo desde este formulario de contacto de la app.

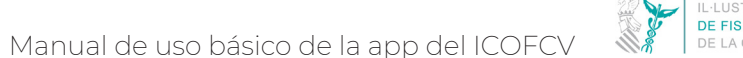

#### IL-LUSTRE COL·LEGI OFICIAL DE FISIOTERAPEUTES DE LA COMUNITAT VALENCIANA

## **SECCIÓN "DOCUMENTOS"**

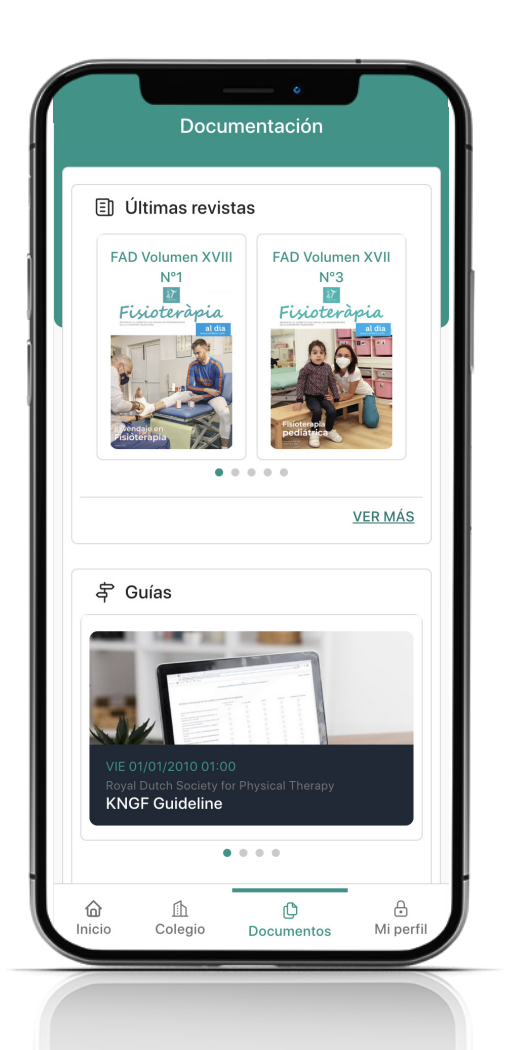

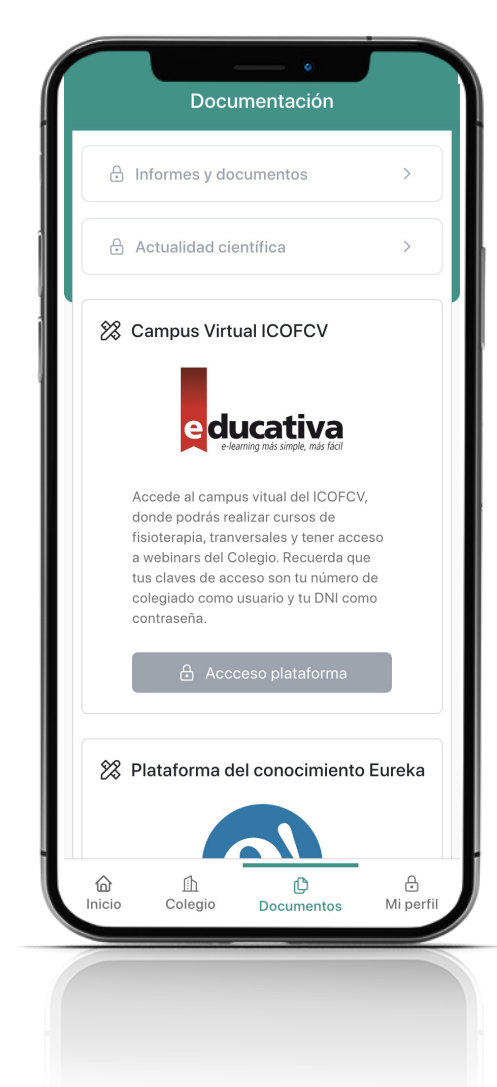

La Sección "Documentos" cuenta con 4 apartados:

ÚLTIMAS REVISTAS GUÍAS INFORMES Y DOCUMENTOS ACTUALIDAD CIENTÍFICA CAMPUS VIRTUAL ICOFCV PLATAFORMA DE CONOCIMIENTO EUREKA

## **SECCIÓN "DOCUMENTOS"**

DE FISIOTERAPEUTES

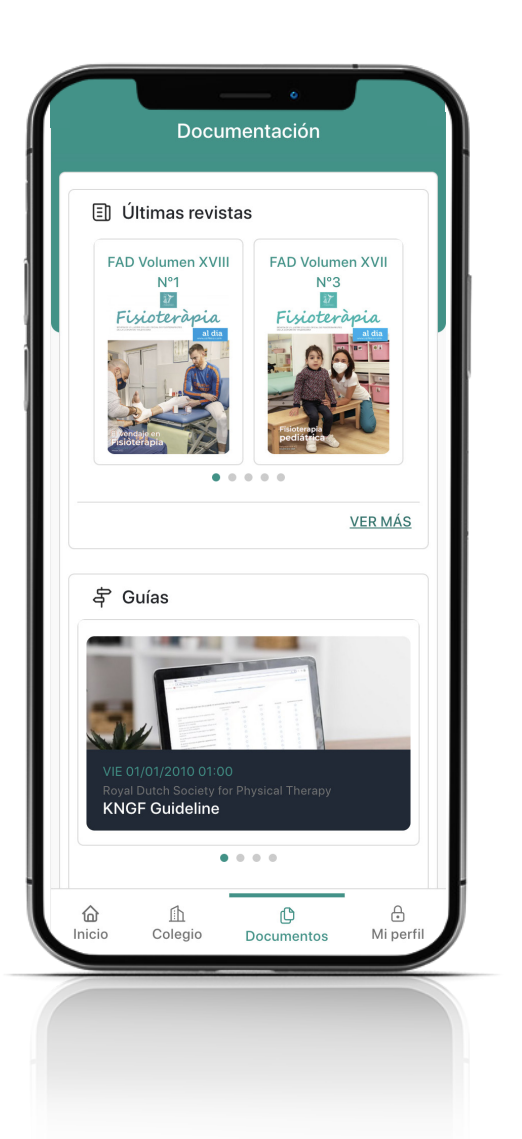

#### **ÚLTIMAS REVISTAS**

El ICOFCV edita una revista colegial, Fisioteràpia al Dia, cada trimestre. Esta se caracteriza y diferencia porque además de la inforamción colegial, en cada número lleva un monográfico sobre un tema de interés para el colectivo y/o para los ciudadanos en el que colaboran destacados fisioterapeutas en este ámbito. Desde este apartado -abierto al público general- se puede acceder a los últimos 5 números pubicados haciendo scroll lateral. Si quieres conocer las ediciones anteriores, tan solo debes hacer clic en "VER MÁS".

#### GUÍAS

También se puede acceder a este apartado -abierto a todo el público- desde la seción "Inicio". - En él encontrarás guías técnicas de temas de interés aplicables a tu práctica clínica que desde el Colegio iremos enriqueciendo día tras días con nuevos documentos.

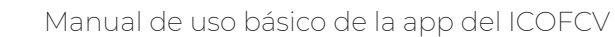

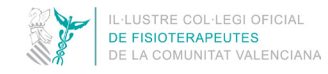

## **SECCIÓN "DOCUMENTOS"**

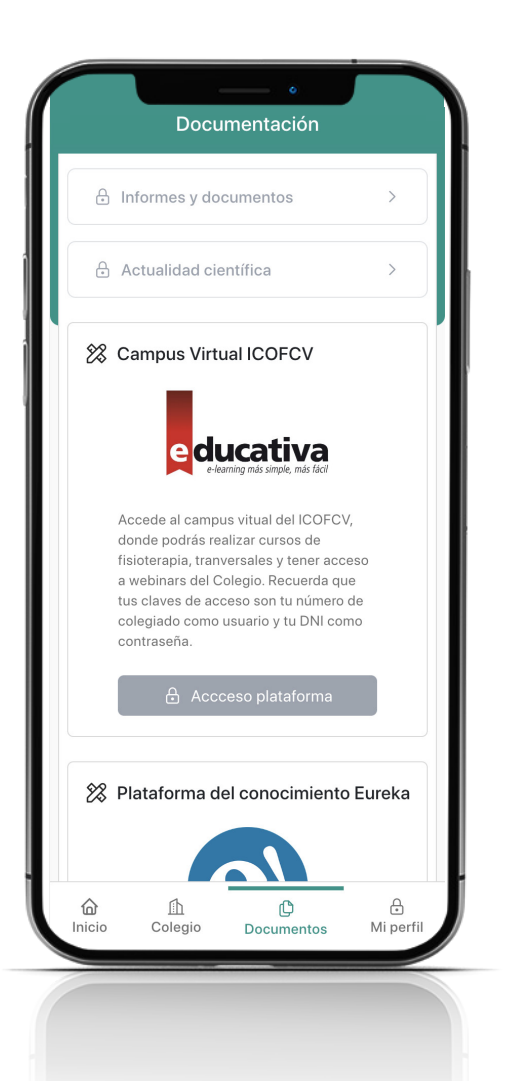

#### INFORMES Y DOCUMENTOS

Apartado de acceso exclusivo para colegiados (requiere loguearse). Una vez logueado, desde aquí podrás realizar todos los trámites de solicitud y recogida de la información que el Colegio puede emitir.

Puedes solicitar el certificado de colegiación y/o el de cuotas. Haz clic en el documento concreto y se iniciará el proceso de solicitud. La emisión del certificado no es instantánea. Una vez sea procesada por los sistemas del Colegio, recibirás un correo electrónico informándote de la disponiblidad de este documento en esta misma sección de la app. Importante: dispones de 10 días para volver a entrar en esta sección y descargártelo. Una vez pasado ese tiempo, el documento será eliminado.

Asimismo, te permite descargar de manera instantánea los diferentes consentimientos informados que facilita el ICOFCV en varios idiomas (castellano, valenciano, inglés y francés) y/o los manuales de éstandares de la práctica clínica de la Fisioterapia en los centros sanitarios. Lee el texto introductorio, en el que recomendamos que los consentimientos sean adaptados por el profesional a las peculiaridades de cada paciente-. Tras ello, haz clic para aceptarlo y se activarán las casillas que te permite seleccionar el que desees.

#### ACTUALIDAD CIENTÍFICA

Espacio exclusivo para colegiados del ICOFCV (requiere estar logueado). Haciendo clic en "Acceso plataforma" accederás directamente a la plataforma Elselvier, de estudios académicos revisados por pares. Investigadores, profesores, estudiantes, profesionales de la información y de la asistencia sanitaria utilizan ScienceDirect para mejorar la forma en la que investigan, descubren, leen, comprenden y comparten la investigación académica.

## **SECCIÓN "DOCUMENTOS"**

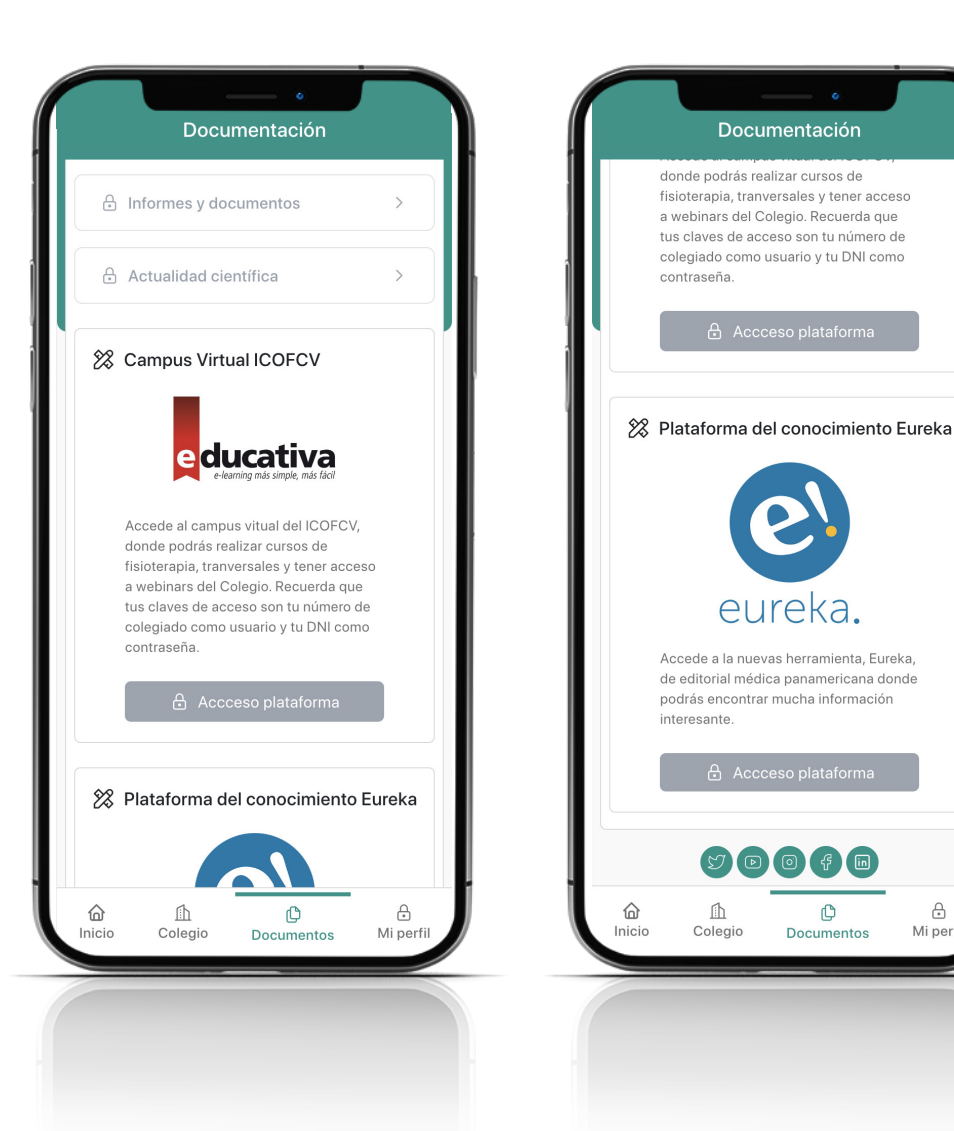

#### **CAMPUS VIRTUAL ICOFCV**

Ð

Mi perfil

Apartado de acceso exclusivo para colegiados (requiere loguearse).

Desde aquí podrás acceder al nuevo Campus Virtual del Colegio de Fisioterapeutas a través de la plataforma Educativa. Al hacer clic en "Acceso plataforma", te redirigirá al Campus Virtual donde podrás acceder con tu usuario -que es tu número de colegiado- y tu contraseña - que es tu DNI con la letra en mayúscula, si no la has cambiado-.

#### PLATAFORMA DE CONOCIMIENTO EUREKA

Espacio exclusivo para colegiados del ICOFCV. Haciendo clic en "Acceso plataforma" podrás acceder directamente a la biblioteca digital de Editorial Médica Panamericana, Eureka, en la que dispones de todos sus contenidos digitalizados que engloban distintas materias de las ciencias de la salud y ofrece acceso al texto completo de más de 500 títulos de la editorial.

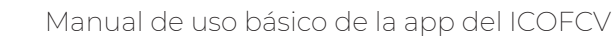

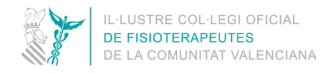

## **SECCIÓN "MI PERFIL"**

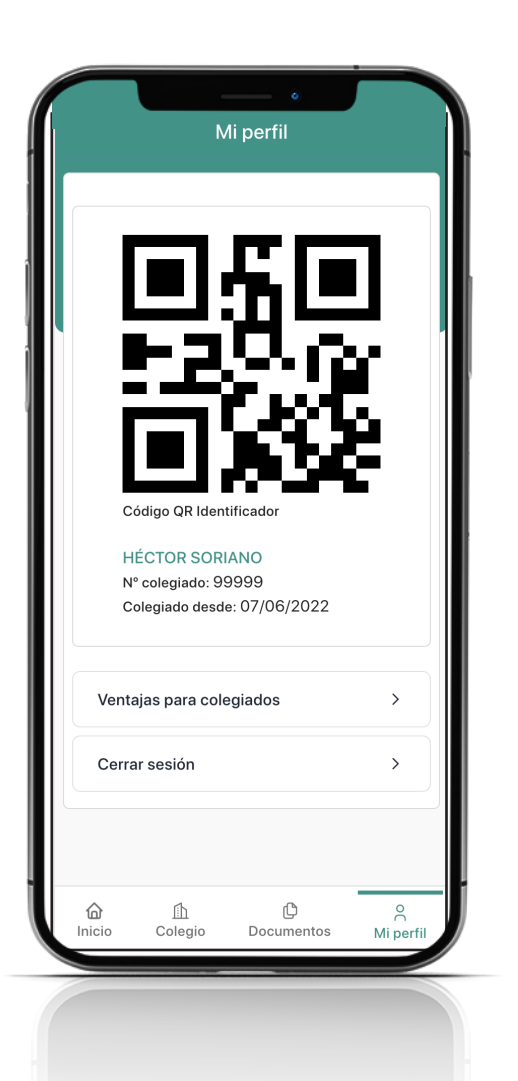

El acceso a esta sección es exclusivo para colegiados por lo que requiere loguearse/iniciar sesión.

#### CÓDIGO IDENTIFICADOR QR

Una vez logueados, encontrarás un Código QR que será tu carnet de colegiado online. Esta función entrará en vigor próximamente.

Debajo de este aparecerá tu nombre, número de colegiado y la fecha de alta en el ICOFCV.

#### VENTAJAS PARA COLEGIADOS

En este apartado puedes conocer los numerosos servicios y beneficios como seguro RSC, asesoría jurídica, laboral, fiscal y financiera, publicaciones informativas y envío de información colegial de interés, bolsa de empleo propia, información sobre trabajo en el extranjero, biblioteca-hemeroteca, internet en sede colegial, página web, registro clínicas fisioterapia, comisione trabajo, descuentos y convenios.

#### **CERRAR SESIÓN**

Por último, en caso querer cerrar sesión, puedes hacerlo desde aquí, pero recuerda, si la cierras la próxima vez que quieras entrar tendrás que loguearte de nuevo si quieres acceder a todos los espacios de la app.

## IL-LUSTRE COL·LEGI OFICIAL DE FISIOTERAPEUTES DE LA COMUNITAT VALENCIANA

# APP ICOFCV

# MANUAL DE USO BÁSICO DE LA APLICACIÓN 4/2

COLEGIO DE FISIOTERAPEUTAS DE LA COMUNIDAD VALENCIANA